## **Installing Zoom on iOS Devices**

1. Tap on the Apple <u>App Store</u> icon on your iOS device to open it.

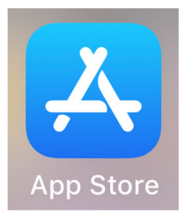

- 2. Tap on **Search** at the bottom right of your screen.
- 3. Enter **Zoom** in the search text box.

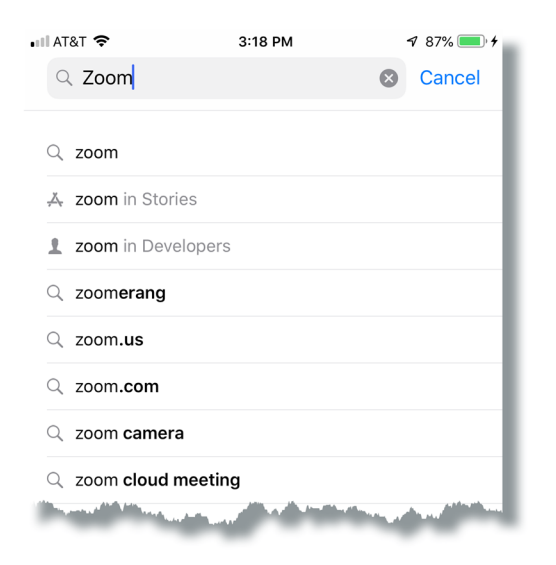

4. Select **ZOOM Cloud Meetings** from the available app choices and then tap on the **GET** button.

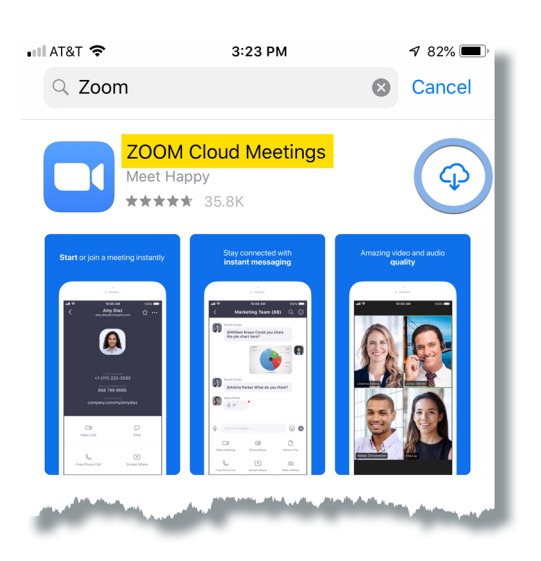

5. The install process will start.

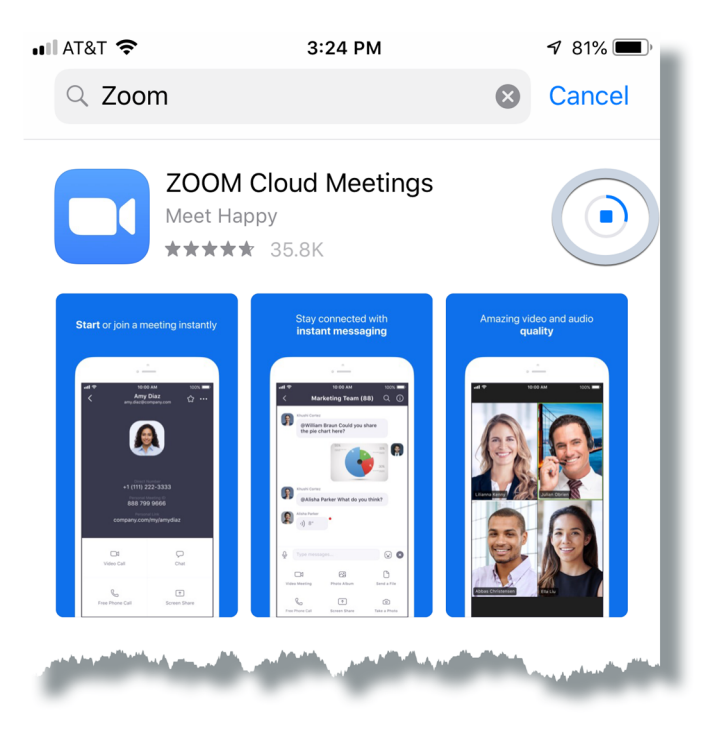

6. When the installation is complete, tap the **Open** button.

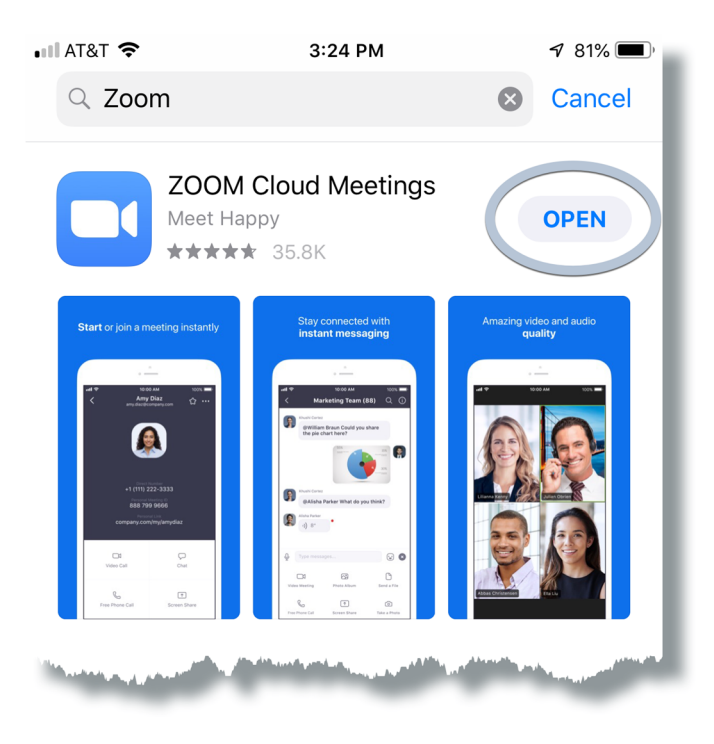

7. In the Zoom app, tap **Sign In**.

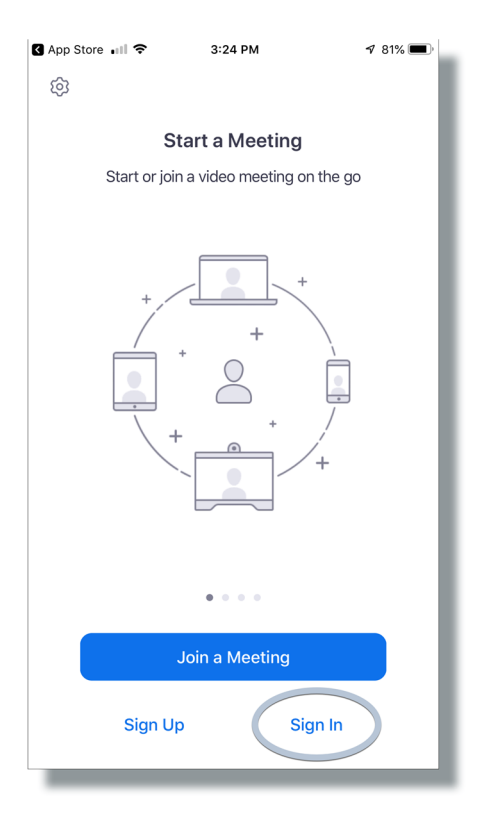

8. In the Sign In window, tap **SSO**.

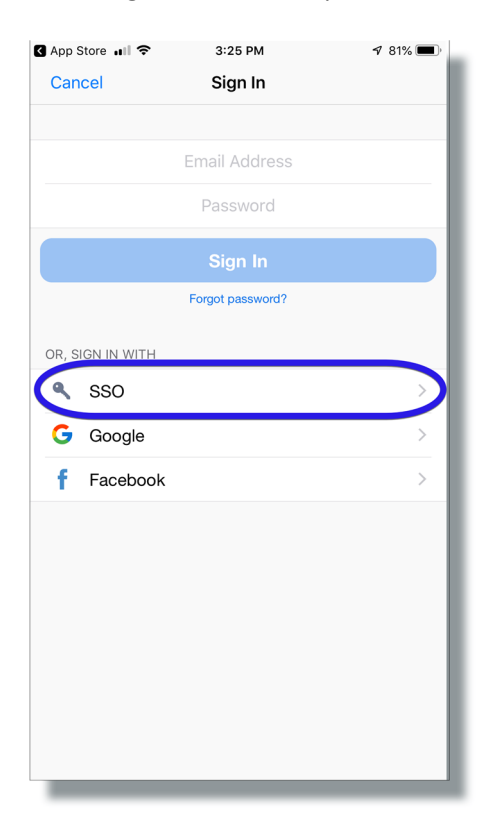

9. Enter lakeforest in the text box to complete the domain name, then tap the Go button.

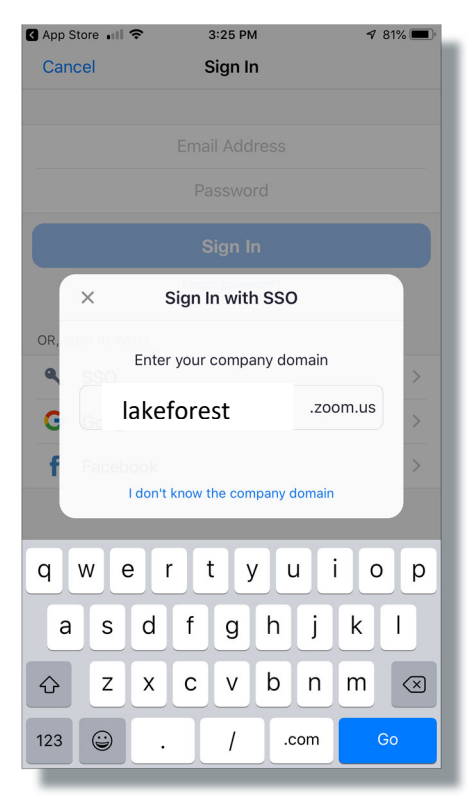

10. In the Lake Forest College sign in page below, enter your College **Username** (not your full email address) and your email **Password**. Click on the **Login** button.

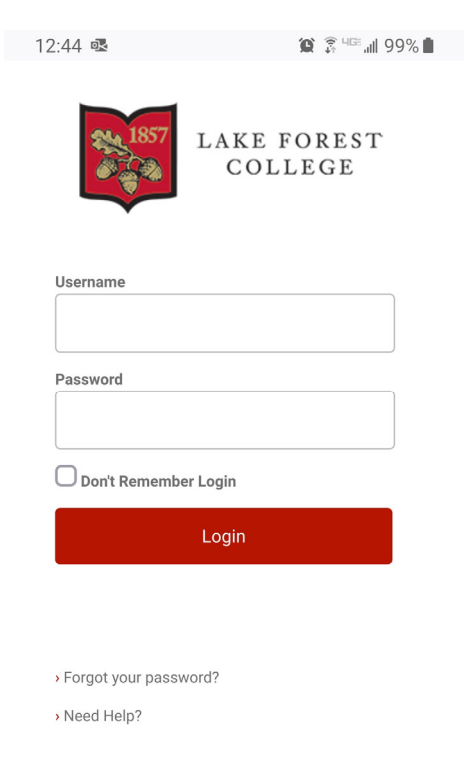

11. If you see the following pop-up, tap **Open**.

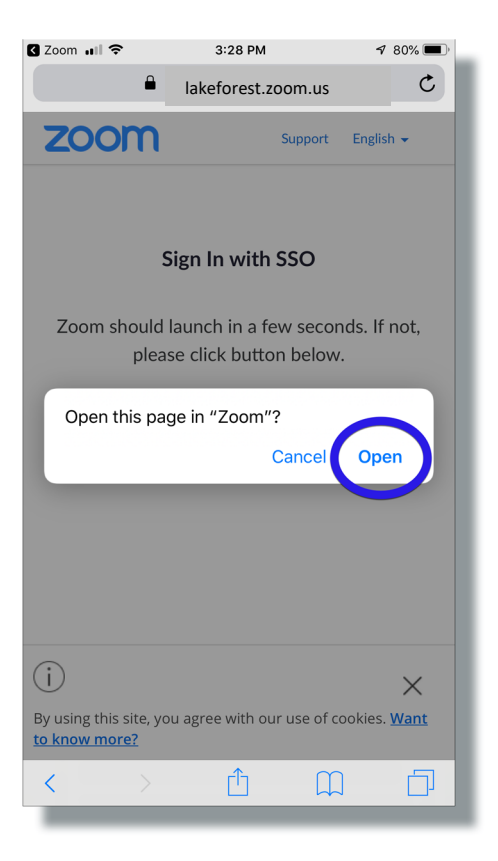

12. In the next window, tap **Allow**.

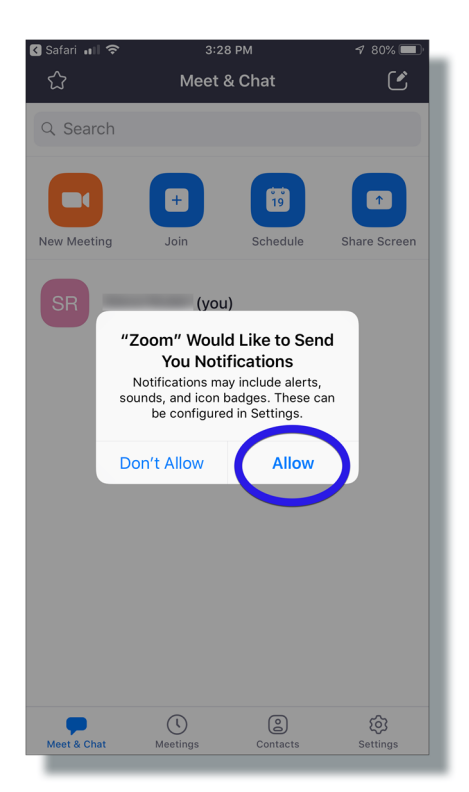

13. In the next window, tap **OK**.

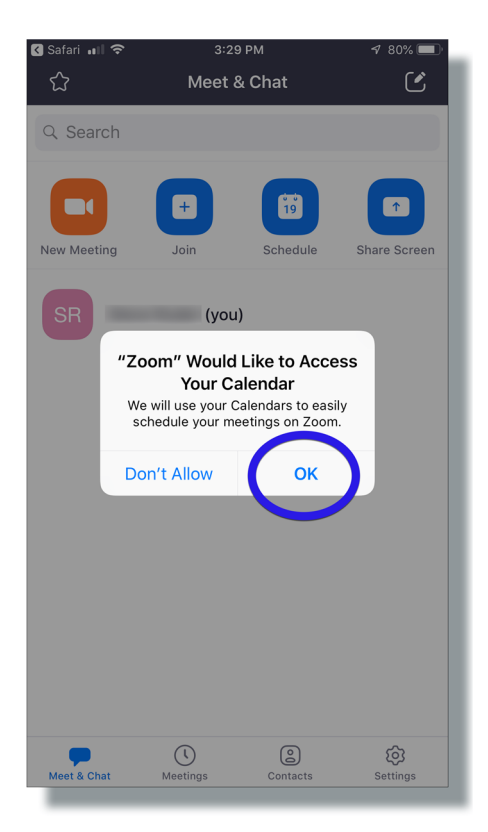

14. The Zoom main window will be displayed, and you can now launch it from the Zoom icon on your home screen.

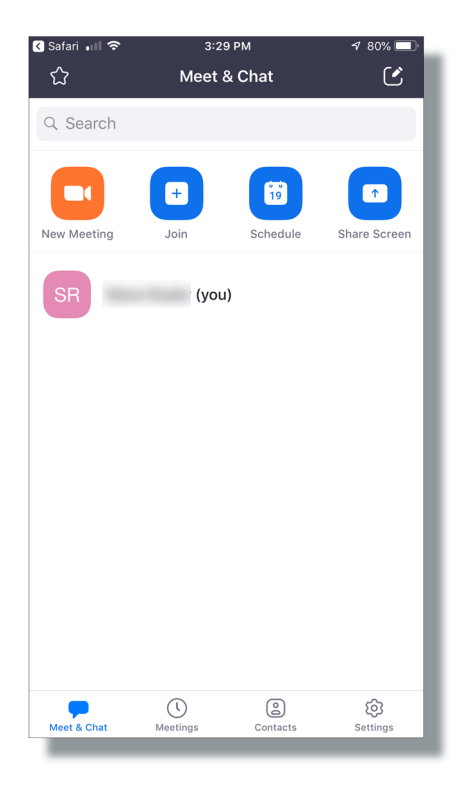